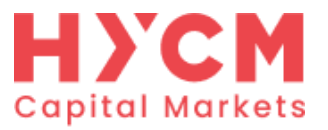

## LiveUpdate问题

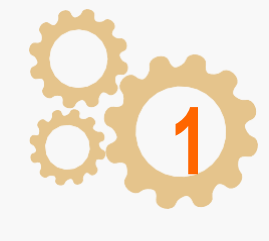

升级时, "真实更新(live update)"窗口将自动弹出。 选择"Run"。

| Open File | Security Warning                                                                                                    | 3 |
|-----------|----------------------------------------------------------------------------------------------------|---|
| Do you    | want to run this file?                                                                                                    |   |
|           | Name:D063058DBA3D7B38180FB12C70\liveupdate.exe                                                                                                    |   |
|           | Publisher: MetaQuotes Software Corp.                                                                                                    |   |
|           | Type: Application                                                                                                    |   |
|           | From: C:\Users\hy\AppData\Roaming\MetaQuotes\Me                                                                                                    |   |
|           | Run Cancel                                                                                                    |   |
| 📝 Alwa    | s ask before opening this file                                                                                                    |   |
| 1         | While files from the Internet can be useful, this file type can<br>potentially harm your computer. Only run software from publishers<br>you trust. <u>What's the risk?</u> |   |

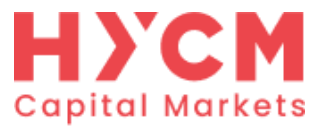

如何在 Windows 7 修复HYCM MT4 出现的 LiveUpdate问题

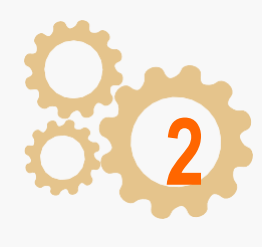

选择"Run"后,默认窗口"用户帐户控制"(UAC)将弹出,询问您是否允许该程序对电脑做出修改。选择 "Yes"。

| Į    | chang    | es to this comp                                      | uter?                                                                                |    |
|------|----------|------------------------------------------------------|--------------------------------------------------------------------------------------|----|
|      | <b>P</b> | Program name:<br>Verified publisher:<br>File origin: | MetaTrader 4 LiveUpdate<br>MetaQuotes Software Corp.<br>Downloaded from the Internet |    |
| 🕑 si | how deta | ils                                                  | Yes                                                                                  | No |

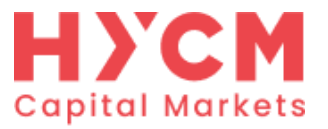

如何在 Windows 7 修复HYCM MT4 出现的 LiveUpdate问题

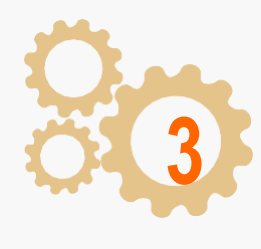

选择"Yes"之后,"Live Update"对话框将出现,选择"Start"。更新一半时会停止,无法完成。若再次打开"HYCM MT4",并重复以上步骤,将出现相同的错误。

|        | Welcome to LiveUpda         | te             |  |
|--------|-----------------------------|----------------|--|
|        | Current version:            | 4.00 build 419 |  |
|        | New version:                | 4.00 build 432 |  |
| ck 'St | art' button to run          |                |  |
| 9:39:  | 25 LiveUpdate 4.00 (build 4 | +19)           |  |
|        |                             |                |  |
|        |                             |                |  |
|        |                             |                |  |
|        |                             |                |  |
|        |                             |                |  |
|        |                             |                |  |

| J. Walcome to Livella          | lata           |  |
|--------------------------------|----------------|--|
|                                | Jace           |  |
| Current version:               | 4.00 build 419 |  |
| New version:                   | 4,00 build 432 |  |
| 'Start' button to run          |                |  |
| 39:25 Livel Indate 4:00 (build | 4410)          |  |
| 39:25 LiveUpdate 4.00 (build   | 1419)          |  |
| 39:25 LiveUpdate 4.00 (build   | 1419)          |  |
| 39:25 LiveUpdate 4.00 (build   | 1419)          |  |
| 39:25 LiveUpdate 4.00 (build   | 1419)          |  |
| 39:25 LiveUpdate 4.00 (build   | 1419)          |  |
| 39:25 LiveUpdate 4.00 (build   | 1419)          |  |
| 39:25 LiveUpdate 4.00 (build   | 1419)          |  |

如何在Windows 7修复"HYCM MT4"出现的"Live Update"问题

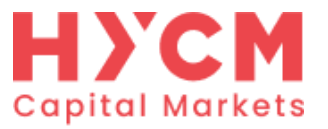

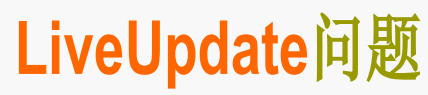

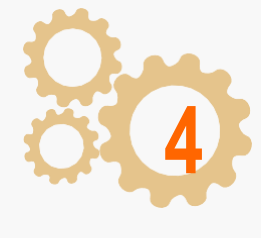

要成功升级您的"HYCM MT4",您将需要点击电脑里的"控制面板"。

|                           | hy                           |
|---------------------------|------------------------------|
|                           | Documents                    |
|                           | Pictures                     |
|                           | Music                        |
|                           | Computer                     |
|                           | Control Panel                |
|                           | Chan<br>Devices and Printers |
|                           | Default Programs             |
|                           | Help and Support             |
|                           | Run                          |
| All Programs              | Windows Security             |
| Search programs and files | Log off                      |

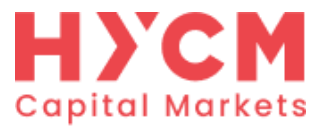

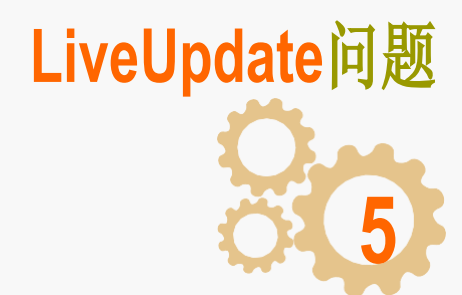

打开"系统和安全"选项。

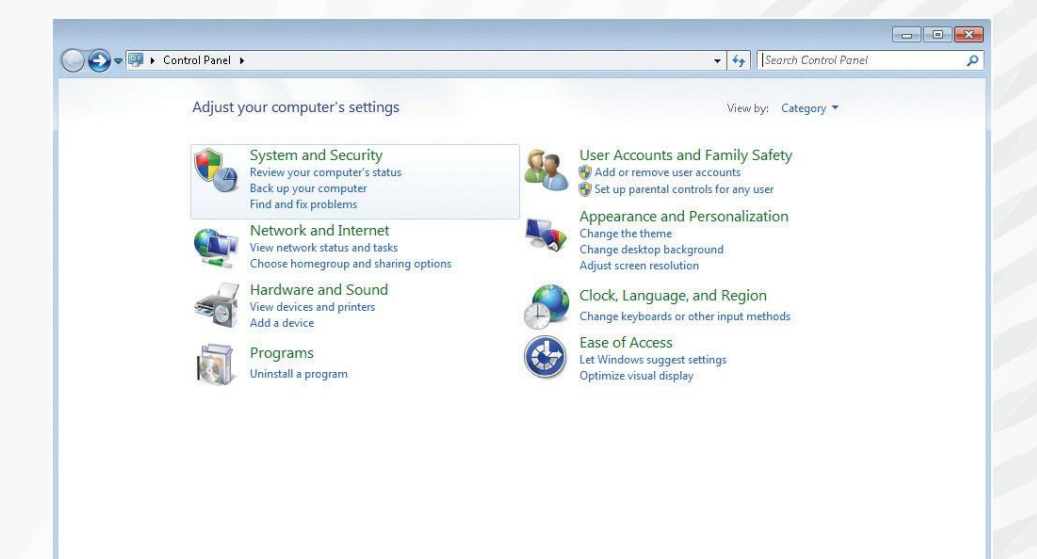

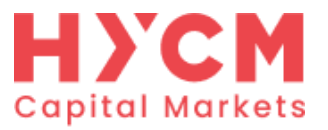

## LiveUpdate问题

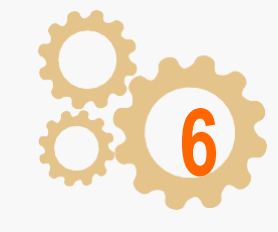

## 在"操作中心"打开"更改用户账户控制设置"。

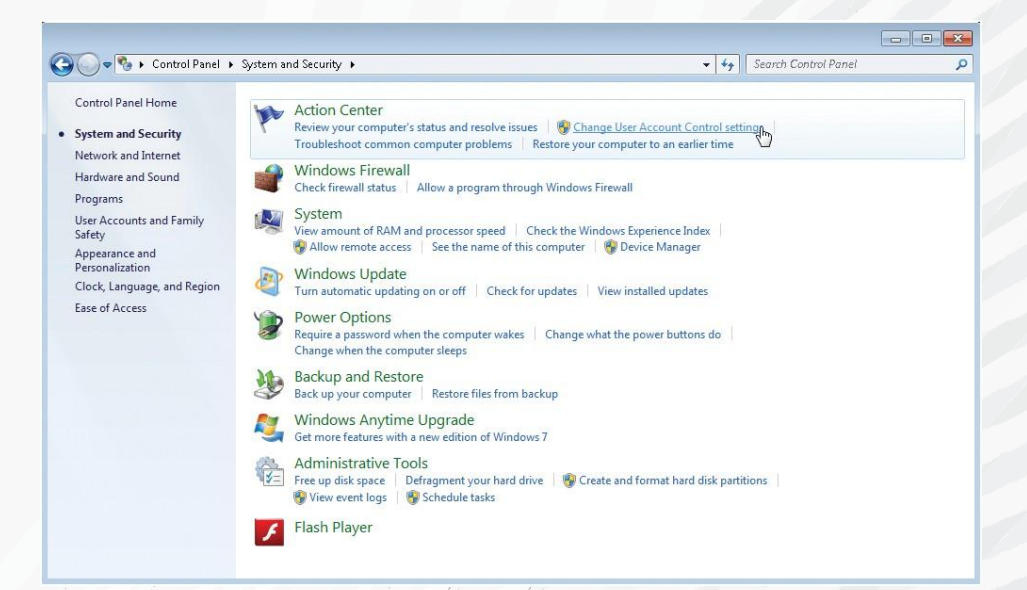

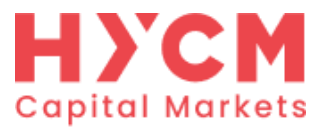

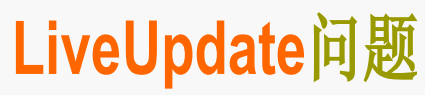

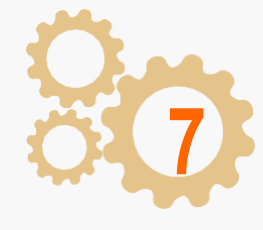

## 选择"从不通知"并点击"OK"。

| Alwa    | ys notify |                                                                                                    |  |
|---------|-----------|----------------------------------------------------------------------------------------------------|--|
|         | -         | Never notify me when:                                                                                                    |  |
|         | -         | <ul> <li>Programs try to install software or make changes to<br/>my computer</li> <li>I make changes to Windows settings</li> </ul>                        |  |
| <u></u> |           |                                                                                                    |  |
| -0      | 2-        | Not recommended. Choose this only if you need to<br>use programs that are not certified for Windows 7<br>because they do not support User Account Control. |  |
| Neve    | r notify  |                                                                                                    |  |

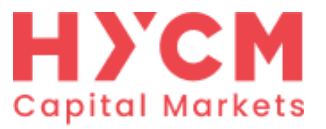

LiveUpdate问题

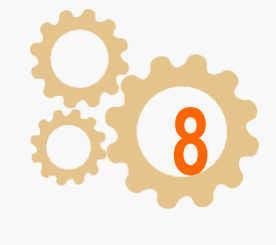

现在,重新启动"HYCM MT4",并根据以上步骤1-3进行 更新。现应能成功安装了,点击"更新并重启"以完成整 个流程。

|                                                                            | ent version:             | 4 00 build 419                                        |            |  |
|----------------------------------------------------------------------------|--------------------------|-------------------------------------------------------|------------|--|
| New New                                                                    | version:                 | 4.00 build 432                                        |            |  |
| erminal_ru                                                                 | eUpdate: downl           | oad complete                                          | ×          |  |
| 9:59:09 F<br>9:59:09 F<br>9:59:10 F<br>9:59:10 F<br>9:59:10 F<br>9:59:10 F | JInstallatio<br>your app | on procedure needs to update and restart<br>lication. |            |  |
| 9:59:10 F<br>9:59:10 F<br>9:59:10 F                                        |                          | Update and Restart                                    |            |  |
| 9:59:11 Server                                                             | : download is co         | mpleted (60 files, 5977 kb)                           | <i>0</i> 2 |  |